## República Argentina - Poder Ejecutivo Nacional 2019 - Año de la Exportación

Anexo

Número:

Referencia: Procedimiento de Presentación

## ANEXO Procedimiento aplicable a la Presentación de Datos Estadísticos por plataforma de trámites a distancia (TAD).

- Ingresar al siguiente link: https://tramitesadistancia.gob.ar

- Una vez en la página, se deberá acceder con CUIT – Clave única de Identificación Tributaria - y clave fiscal. Esta presentación solo la podrá realizar el o los apoderados, en la plataforma de Trámites a Distancia (TAD), de la entidad. Para realizar el trámite de apoderamiento podrá consultar los tutoriales disponibles en la página del TAD, ingresando al siguiente link: https://tramitesadistancia.gob.ar/ayuda.html

- Una vez que se ingresa se deberá seleccionar a la entidad que se va a representar en la presentación.

- Ingresar en la pestaña "Iniciar Trámite" y en organización buscar INAES.

En el resultado de la búsqueda, seleccionar el trámite deseado de Presentación de Datos Estadísticos:

Presentación de Datos Estadísticos - Cooperativas

Presentación de Datos Estadísticos - Mutuales

-Luego de seleccionado el trámite solo deberá hacer clic sobre el botón "Iniciar Trámite" y completar los datos que en cada caso se requieran.